## Удаление несуществующих классов

Для того, чтобы убрать пустые или несуществующие классы, убедитесь, что там никого нет, после чего заходите в л/кабинет - Групповой перевод - Объединение классов.

| ГЛ/                                                                                                    | ABH | ΑЯ | Л/КАБИНЕТЫ                                                                             | ТАБЕЛЬ                                                         | отчеты                         | документь                       | əl 🥦 🚺               |  |
|----------------------------------------------------------------------------------------------------|-----|----|----------------------------------------------------------------------------------------|----------------------------------------------------------------|--------------------------------|---------------------------------|----------------------|--|
| <u>Санкт-Петерб</u><br>Проверить                                                                                                    |     |    | Поиск<br>Список<br>Новички<br>Изготовление<br>карт                                     | <u>′1</u> -> <u>11 э</u> Дата: <u>16.11.2021</u>               |                                |                                 |                      |  |
| <b>№</b> Л                                                                                                    |     |    | Должники<br>Балансы<br>Групповой<br>перевод<br>Список по<br>категориям<br>Временные ка | милия,<br>Имя,<br>чество<br><u>объеди</u><br>классон<br>выборо | Школа<br>- класс<br>нение<br>в | Роль<br>Показать: Все<br>Ученик | а ♥ Показ<br>Не назн |  |
| Цалее выбираете Вашу школу и кнопка "Показать"<br>ГЛАВНАЯ Л/КАБИНЕТЫ ТАБЕЛЬ ОТЧЕТЫ ДОКУМЕН<br>Санкт-Петербург -> Гимназия №271 ✓ Показать |     |    |                                                                                        |                                                                |                                |                                 |                      |  |

В списке групп напротив нужного класса нажимаете кнопку "Удалить"

## <u>Санкт-Петербург</u> -> Гимназия №271 Показать

Выберите параллель:

## 3 4 5 6 7 8 9 10 11 0 Bce 2

| Список групп |         |               |                     |  |  |  |
|--------------|---------|---------------|---------------------|--|--|--|
| Группа       |         |               |                     |  |  |  |
| 10 1         | Удалить | Переименовать | Объединить с другим |  |  |  |
| 10 2         | Удалить | Переименовать | Объединить с другим |  |  |  |
| 10 3         | Удалить | Переименовать | Объединить с другим |  |  |  |
| 10 4         | Удалить | Переименовать | Объединить с другим |  |  |  |
| 10 5         | Удалить | Переименовать | Объединить с другим |  |  |  |
| 10 гум       | Удалить | Переименовать | Объединить с другим |  |  |  |
| 10 ест       | Удалить | Переименовать | Объединить с другим |  |  |  |
| 10 тех       | Удалить | Переименовать | Объединить с другим |  |  |  |
| 11 1         | Илапить | Переименовать | Объединить с другим |  |  |  |

Vалить Переименовать Объединить с другим

Если в списке класса будут люди, то Вы увидите ошибку:

<u>Санкт-Петербург</u> -> <u>Гимназия №271</u> Показать

Выберите параллель:

## 1 2 3 4 5 6 7 8 9 10 11 0 Bce

| Список групп |                                              |  | Невозможно удалить группу 9 5. Необходимо перевести учащихся в другую группу с помощью<br>системы Параграф |          |                  |                 |                 |                      |  |
|--------------|----------------------------------------------|--|----------------------------------------------------------------------------------------------------|----------|------------------|-----------------|-----------------|----------------------|--|
| Группа       |                                              |  |                                                                                                    |          |                  |                 |                 |                      |  |
| 10 1         | Удалить Переименовать<br>Объединить с другим |  | Выполнить перевод                                                                                          |          |                  |                 |                 |                      |  |
| 10 2         | Удалить Переименовать                        |  |                                                                                                    |          |                  |                 |                 |                      |  |
|              | Объединить с другим                          |  |                                                                                                    |          | Фамилия,         | Рабочее место   |                 | 10 1 🗸               |  |
| 10 3         | Удалить Переименовать                        |  | Nº                                                                                                    | л/с      | Имя,<br>Отчество | Показать: Все 🛩 | Перевод в класс | Назначить отмеченным |  |
|              | Объединить с другим                          |  | 1                                                                                                    | 06997106 | Временный        | 95              | - *             |                      |  |
| 10 4         | Удалить Переименовать                        |  |                                                                                                    |          | <u>Учитель</u>   |                 |                 |                      |  |
|              | Объединить с другим                          |  |                                                                                                    |          |                  |                 |                 |                      |  |
| 10.5         |                                              |  |                                                                                                    |          |                  |                 |                 |                      |  |

Здравствуйте, Спиридонова Елена Владиславс

Соответственно, пока в системе Параграф в данном классе числятся дети/сотрудники удалить класс не получится. Только после того, как выгрузка со школьного параграфа будет корректно настроена и начнет передавать правильные данные на единый городской сервер, и при отсутствии детей в классам, Вы сможете убрать несуществующие классы.